## **OPEL**CONNECT – NAVIGACIJA V ŽIVO PLUS

Izkoristite sistem OpelConnect in storitve navigacije v živo Plus ter jih aktivirajte v trgovini OpelConnect. Te storitve so za vsa vozila z navigacijskim sistemom 3 leta na voljo brezplačno. Po prejemu e-pošte s potrditvijo aktiviranja storitev sledite spodnjim korakom, da aktivirate navigacijo v živo Plus v svojem vozilu.

Zaženite svoje vozilo in počakajte, da se sistem infotainment povsem zažene. Biti morate na območju z dostopom do omrežja GSM (ne smete biti npr. v podzemni garaži in podobno).

05.09.2019

Zapnite simbol za sporočila v zgornjem desnem kotu navigacijskega zaslona.

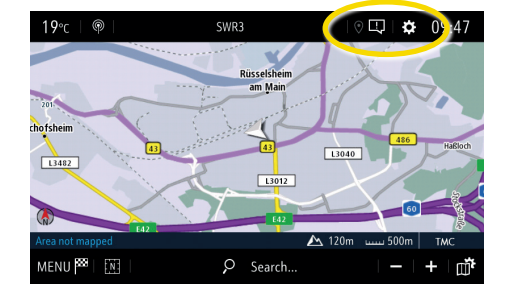

5 Če storitve niso prikazane kot "aktivne", preverite njihovo stanje aktiviranja v trgovini OpelConnect.

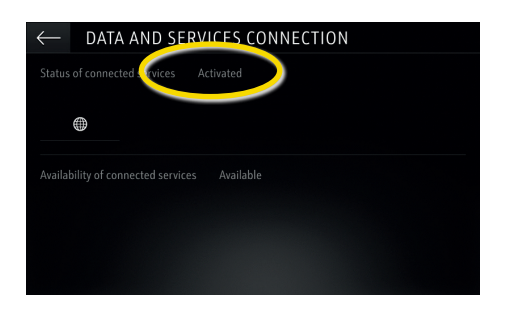

B Da omogočite navigacijo v živo Plus, aktivirajte posredovanje podatkov in položaja vozila ter potrdite z √.

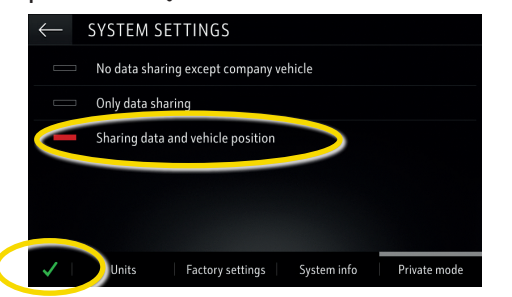

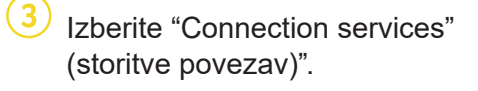

6 Nadaljujte po uspešnem aktiviranju storitve.

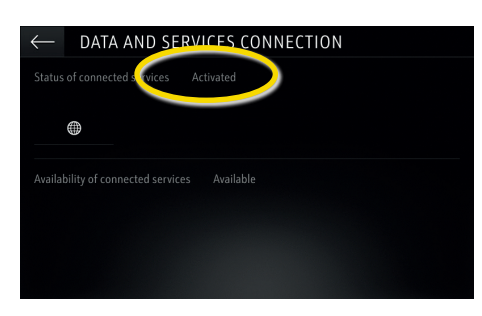

Na zaslonu za povezave so storitve zdaj prikazane kot "na voljo".

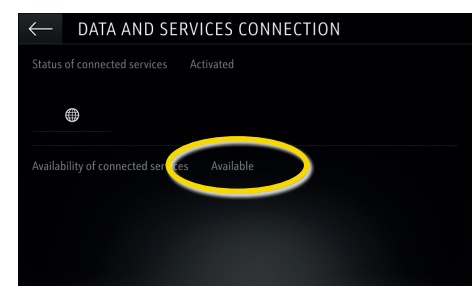

4 Zdaj tapnite simbol z globusom, da posodobite storitev in stanje povezave.

| $\leftarrow$ data and services connection        |  |
|--------------------------------------------------|--|
| Status of connected services Not activated       |  |
|                                                  |  |
| Availability of connected services Not available |  |
|                                                  |  |
|                                                  |  |
|                                                  |  |

Vrnite se na prejšnji zaslon in izberite "Private mode" (zasebni način).

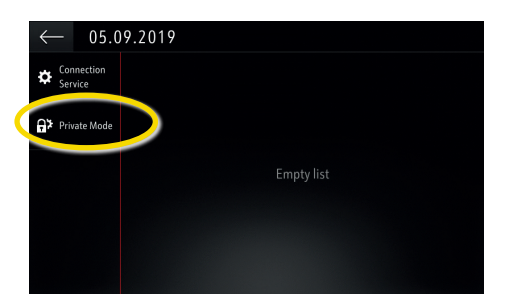

Ko je navigacija v živo Plus aktivna in na voljo, se v spodnjem desnem kotu navigacijskega zaslona pokaže "TomTomTraffic".

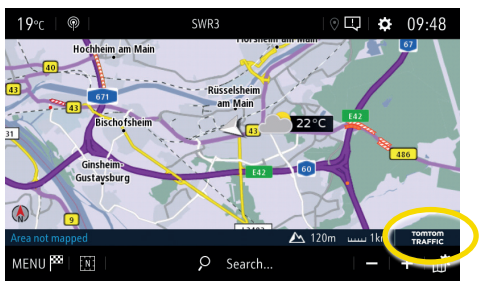

Vaš navigacijski sistem bo zdaj prikazoval spletne informacije o prometu ter o parkiriščih, cenah goriv in vremenu. Storitve lahko kadarkoli onemogočite s preklicem posredovanja podatkov in položaja vozila (glejte korak 8).

## **OPEL**CONNECT – NAVIGACIJA V ŽIVO PLUS

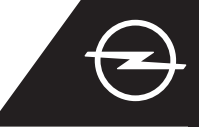

## OPOZORILA NA NEVARNOSTI NA CESTI<sup>(1)</sup>

Po aktiviranju storitev navigacije v živo Plus sledite spodnjim korakom, da aktivirate in prikažete opozorila na nevarnosti na cesti v svojem avtomobilu.

Zaženite svoje vozilo in počakajte, da se sistem infotainment povsem zažene. Biti morate na območju z dostopom do omrežja GSM (ne smete biti npr. v podzemni garaži in podobno).

Preverite, ali je v spodnjem desnem kotu navigacijskega zaslona prikaz "TomTom Traffic".

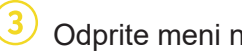

Odprite meni navigacije ...

... in tapnite na nastavitve, da odprete meni z nastavitvami.

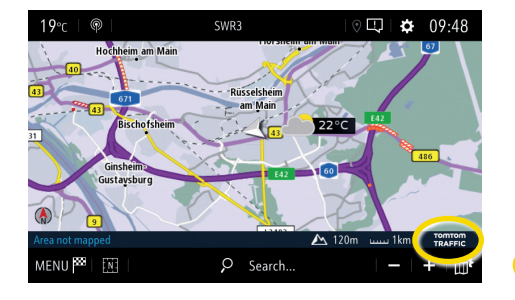

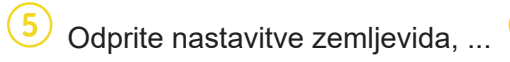

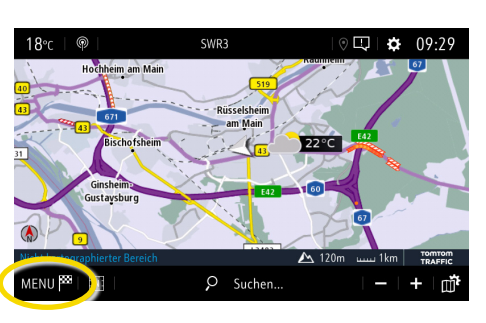

(6) ... aktivirajte opozorila na nevarnosti na cesti in potrdite z 🗸.

SETTINGS

Allow declarati

Guidance to fin

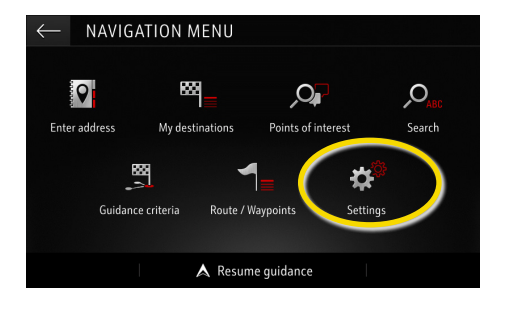

V "Alerts" (opozorila) lahko prilagodite dodatne nastavitve. Vrnite se na navigacijski zaslon z 🔶 ...

🦄 Map colou

|              |         |   |        |         | _ |                       |                  |   |
|--------------|---------|---|--------|---------|---|-----------------------|------------------|---|
|              |         |   |        |         |   | $\leftarrow$          | STTTINGS         |   |
| f danger zo  | nes     |   | $\sim$ |         |   |                       | Automatic zoom s | e |
| estination o | on foot |   |        |         |   |                       | 2D North         |   |
|              |         |   |        |         |   |                       | 2D Vehicle       |   |
|              |         |   |        |         |   |                       | 2D Autonomy      |   |
|              |         |   |        |         |   | _                     | 3D View          |   |
| ap           | Alerts  | I | Vocal  | Mapping |   | <ul> <li>I</li> </ul> | Aspect           | 4 |
|              |         |   |        |         |   |                       |                  |   |

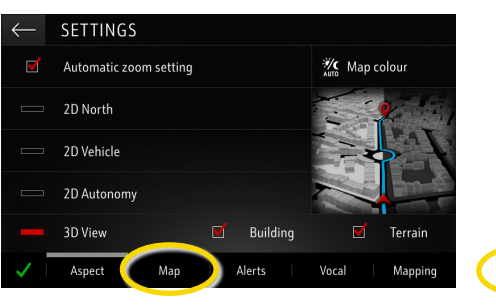

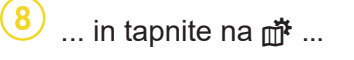

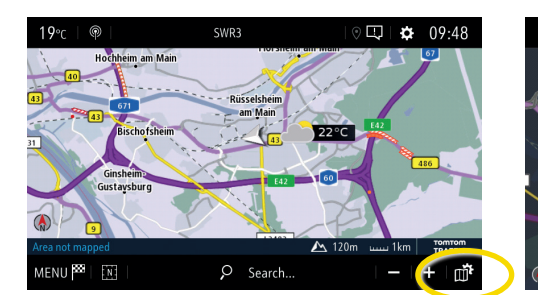

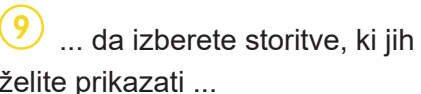

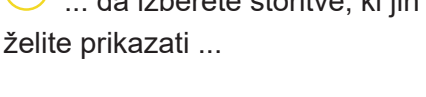

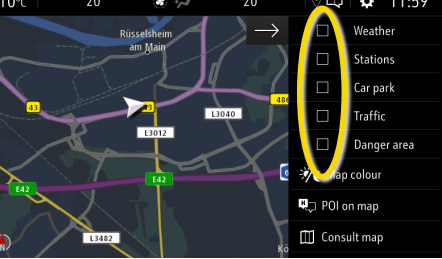

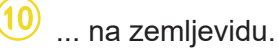

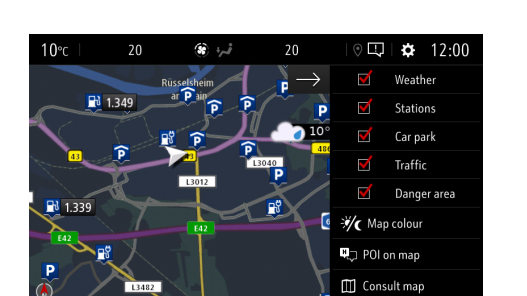

Vaš navigacijski sistem bo zdaj na navigacijskem zaslonu pokazal izbrane storitve.

<sup>1)</sup> Seznam držav, kjer so na voljo "opozorila na nevarnosti na cesti", najdete v opisu storitve v trgovini OpelConnect. Storitve uporabljajte samo v skladu z zakoni in predpisi države, v kateri ste trenutno.